## ACTIVITE 1 : comment rejoindre la communauté sur scratch en ligne?

### Voici les demarches sur internet :

## 1. lancer le site internet : <u>https://scratch.mit.edu/</u>

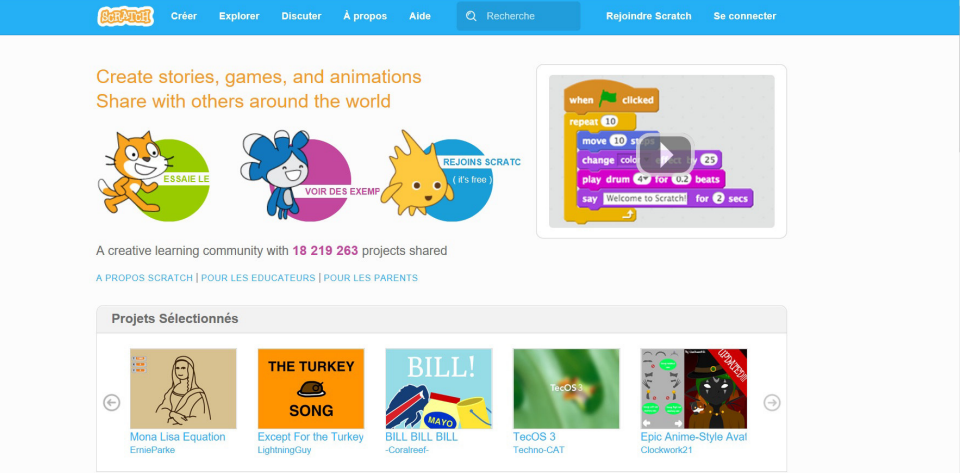

## 2. cliquer ensuite sur l'onglet rejoindre scratch

|                        | Rejoindre Scratch                                             | 8                |
|------------------------|---------------------------------------------------------------|------------------|
|                        | Il est facile (et gratuit!) de s'inscrire pour un compte Scra | tch.             |
|                        | Choisir un nom d'utilisateur                                  | c'est votre      |
|                        | Choisir un mot de passe                                       | 23               |
| ESSAIE LE              | Confirmation du mot de passe                                  | atchi for 2 secs |
|                        |                                                               |                  |
| A creative learning co | -                                                             |                  |
|                        |                                                               |                  |
| Projets Sélection      | ×                                                             |                  |
|                        | 2 3 4 🖂                                                       | Suivant          |

### 3. choisir un nom d'utilisateur et un mot de passe

| Créer I                           |                                         |                                |                            |        |
|-----------------------------------|-----------------------------------------|--------------------------------|----------------------------|--------|
|                                   | Rejoindre Scratch                       |                                | ×                          |        |
| Create stories,<br>Share with oth | Il est facile (et gratuit!)             | de s'inscrire pour un compte S | Scratch.                   |        |
|                                   | Choisir un nom d'utilisateur<br>Scratch | utilisateur-scratch            |                            |        |
|                                   | Choisir un mot de passe                 | •••••                          | Act 1 23                   |        |
| ESSAIE LE                         | Confirmation du mot de<br>passe         | Retap                          | e votre mot de atchi for ( | 9 secs |
| A creative learning co            |                                         |                                |                            |        |
| A PROPOS SCRATCH   POL            |                                         |                                |                            |        |
| Projets Sélection                 |                                         | 4 🖂                            | Suivant                    |        |

### **TOURNER LA PAGE S.V.P**

## 4. cliquer ensuite sur suivant puis compléter vos informations personnelles ( date de naissance/genre/pays)

| lois et appée de |                        |        |
|------------------|------------------------|--------|
| aissance         | - Mois - 🗸 - Année - 🗸 |        |
| Genre            | ⊖ Masculin ⊖ Féminin ⊖ |        |
| ays              | - Pays -               | $\sim$ |
|                  |                        |        |
|                  |                        |        |
|                  |                        |        |
|                  |                        |        |

## 5. cliquer ensuite sur suivant puis donner votre adresse mail

| Rejoindre Scratch                                                                           | ×       |
|---------------------------------------------------------------------------------------------|---------|
| Entrez votre adresse courriel et nous vous enverrons un cou<br>pour confirmer votre compte. | urriel  |
| Adresse courriel                                                                            |         |
| Confirmer votre adresse<br>courriel                                                         |         |
|                                                                                             |         |
|                                                                                             |         |
|                                                                                             | Suivant |

### 6. cliquer sur suivant! Vous êtes connecté et pouvez créer !!!

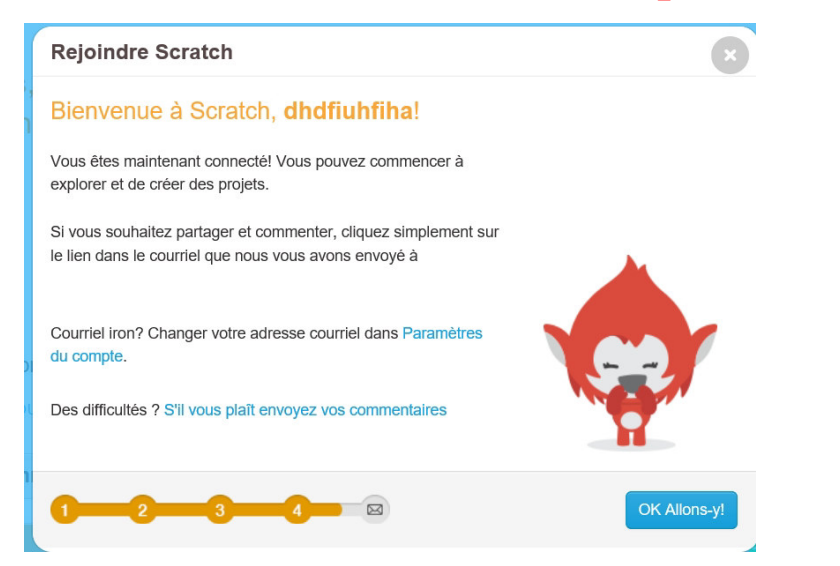

### **ACTIVITE 2 : aide sur scratch pour les débutants**

Voici les demarches sur internet :

1. cliquer sur " apprendre comment faire un projet dans scratch"

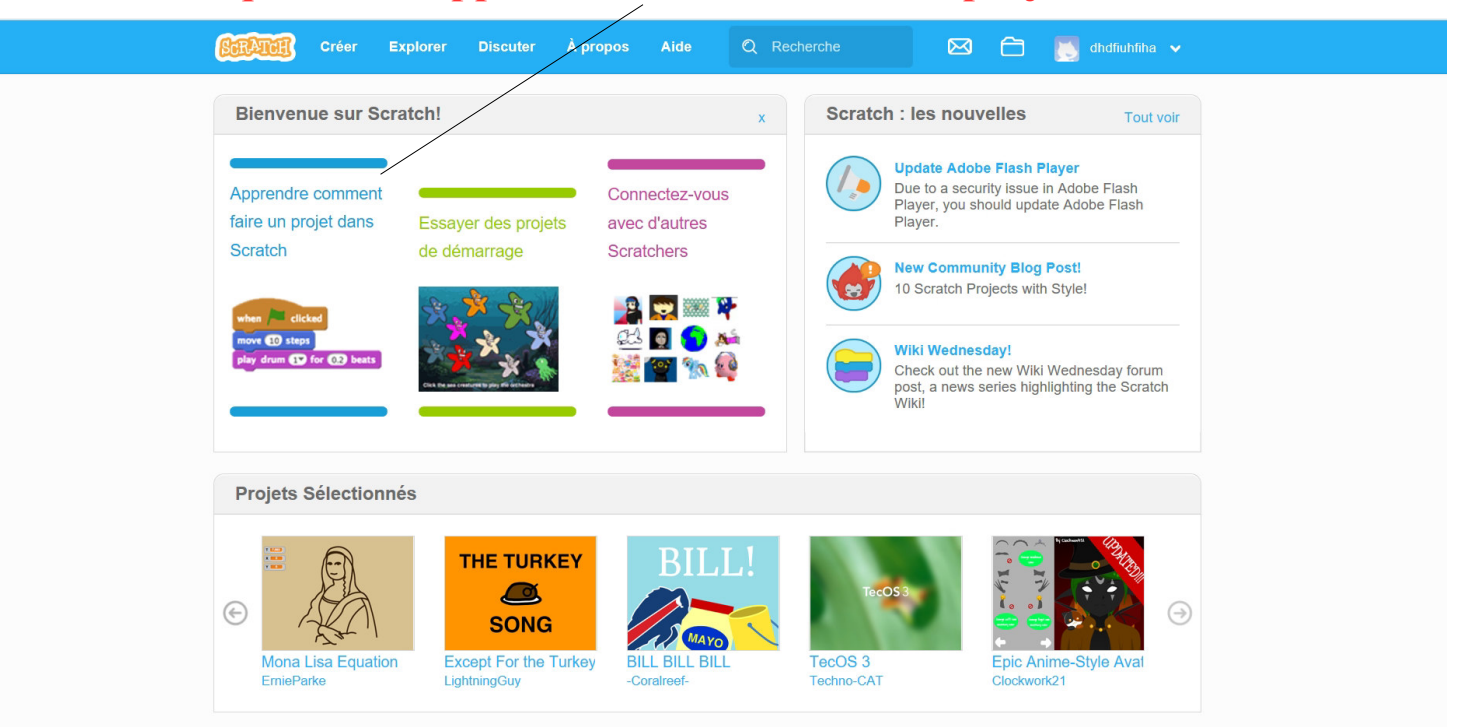

### 2. une page apparait : il s'agit du mur de création de programme

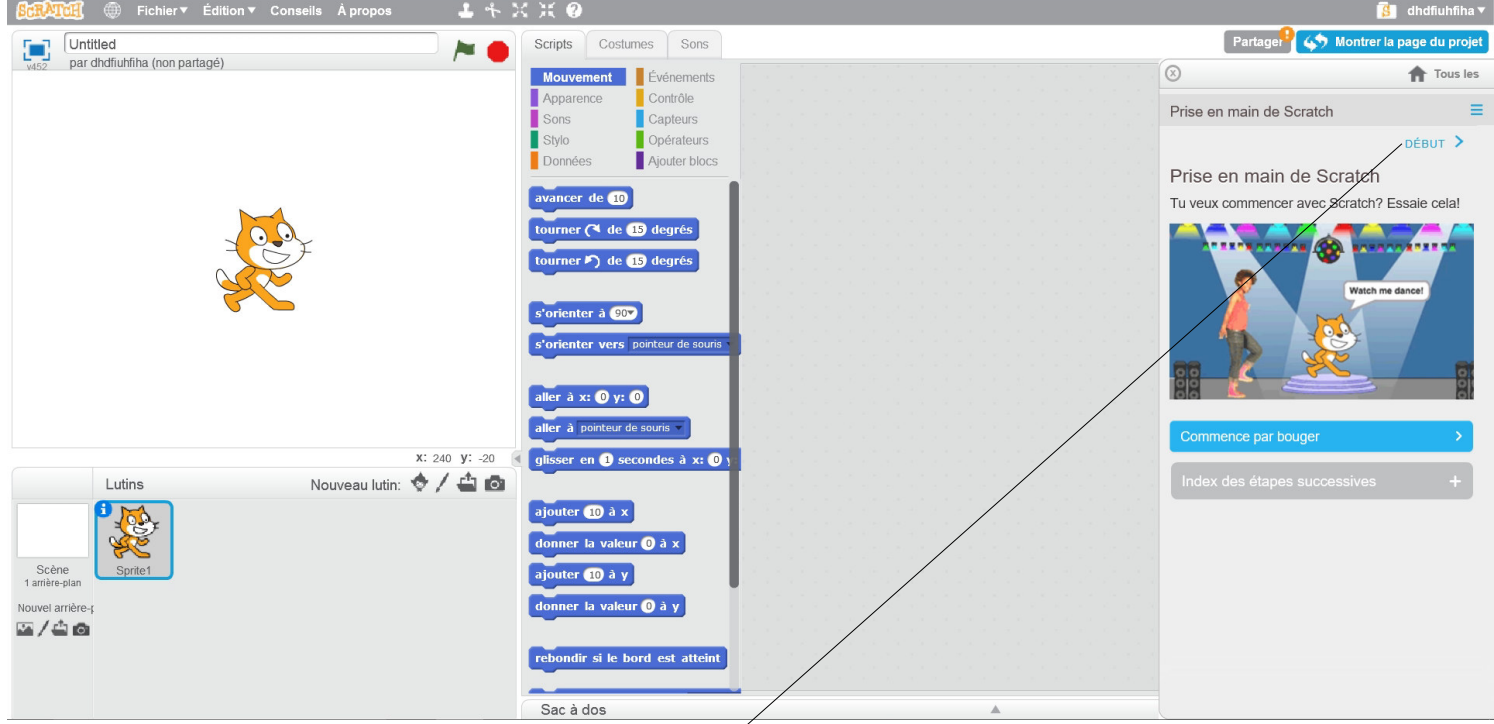

- **3. cliquer ensuite sur DEBUT**
- 4. vous devez suivre le tutoriel de " scratch " pas à pas
- 5. puis tester votre programme

### **ACTIVITE 3 : essayer des projets de demarrage**

### Voici les demarches sur internet :

### 1. cliquer sur le texte " essayer des projets de demarrage"

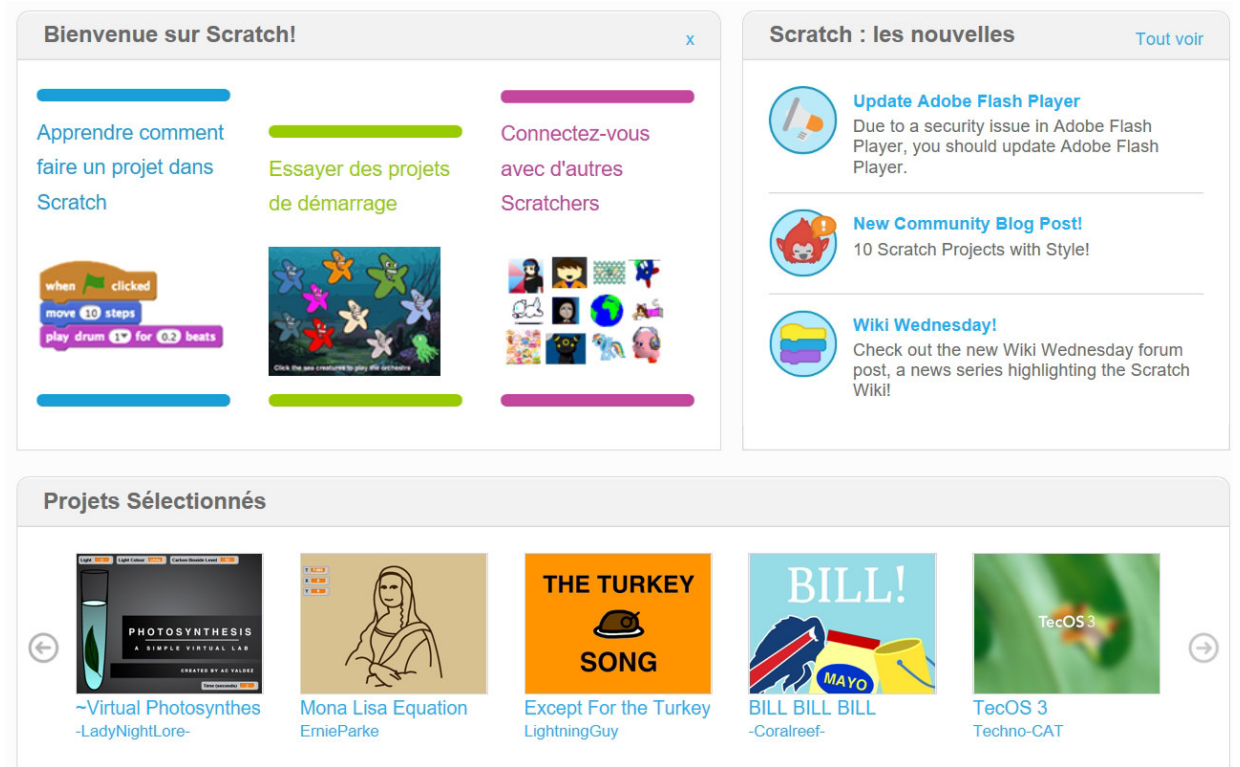

### 2. choisir un exemple de programme

### **Starter Projects** Try out these starter projects from the Scratch Team. Look inside to make changes and add your ideas. Animation Games Interactive Art Music and Dance Stories Video Sensing Animation Happy Birthday JUL -Animate the Crab The Pico Show: Intro Greeting Card Games Pong Starter Hide and Seek **Interactive Art** Paint with Gobo Wizard Spells Spiral Make Mr ZERRIFI-créateur du tutoriel

### **ACTIVITE 4 : connectez-vous avec d'autres scratchers**

### Voici les demarches sur internet :

### 1. cliquer sur " connectez-vous avec d'autres scratchers"

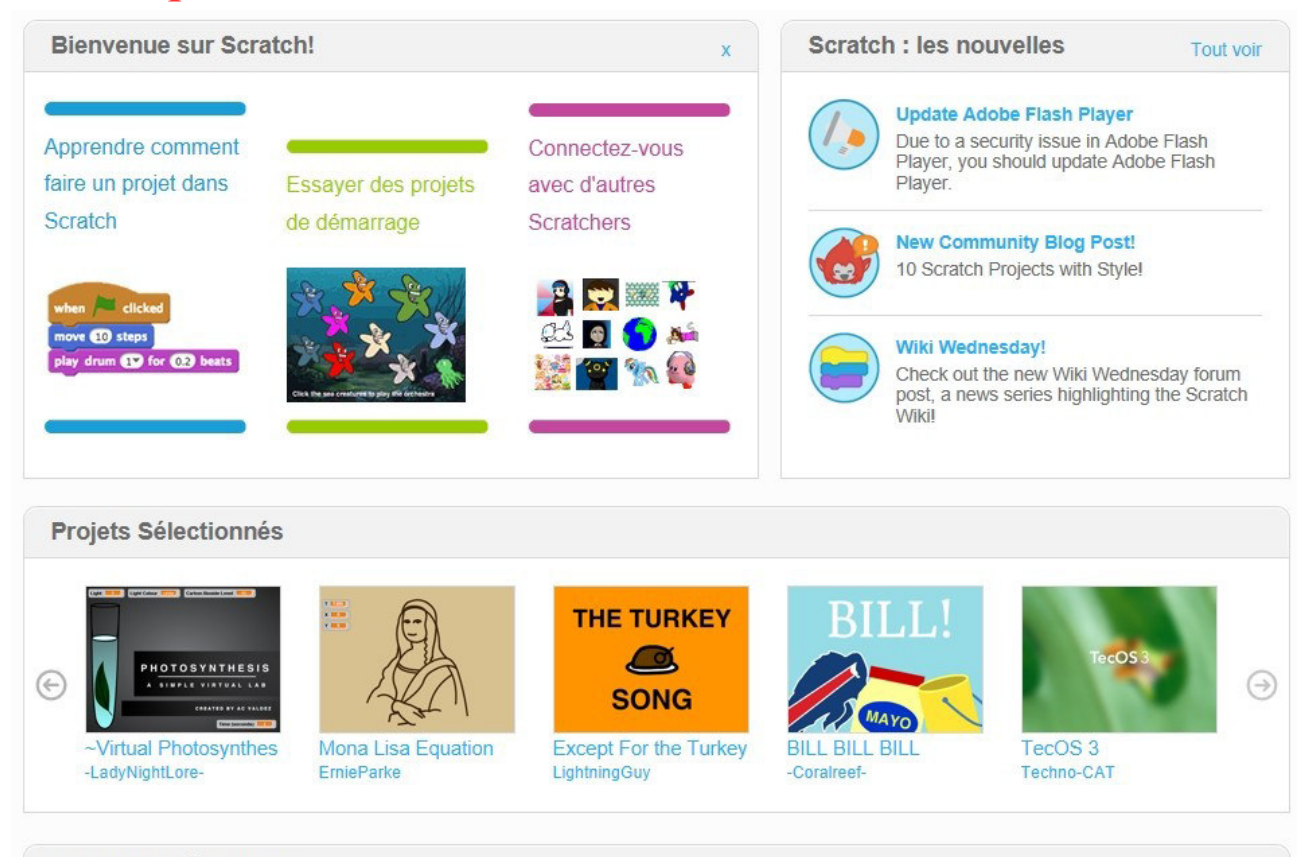

Les studios à l'affiche

### 2. cliquer sur suivre

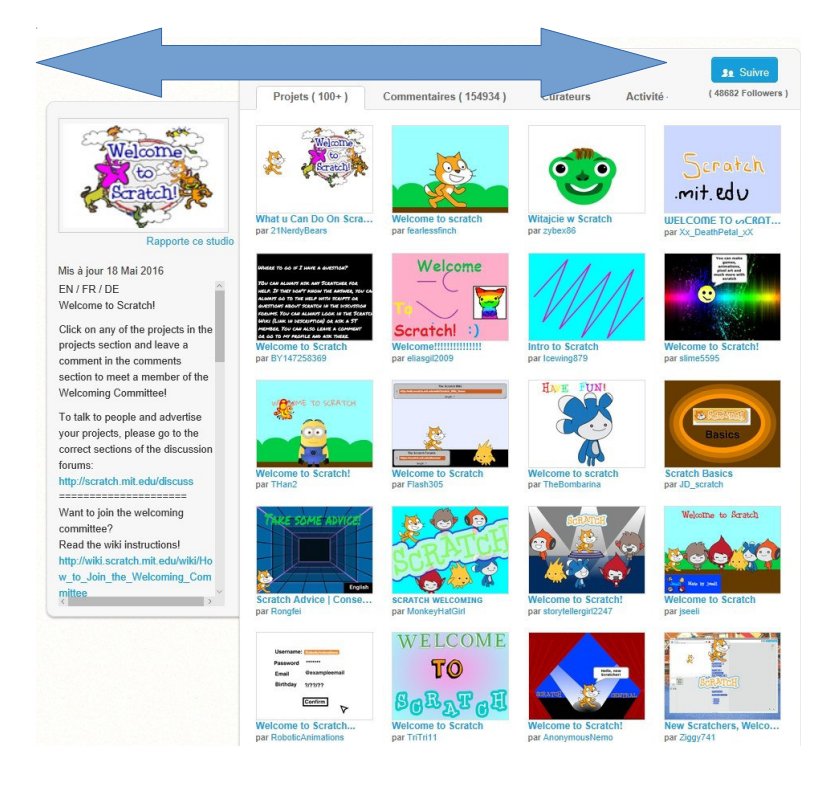

## **ACTIVITE 5 : accéder à sa messagerie perso**

### Voici les demarches sur internet :

### 1. cliquer sur le logo " enveloppe " pour accéder à votre messagerie

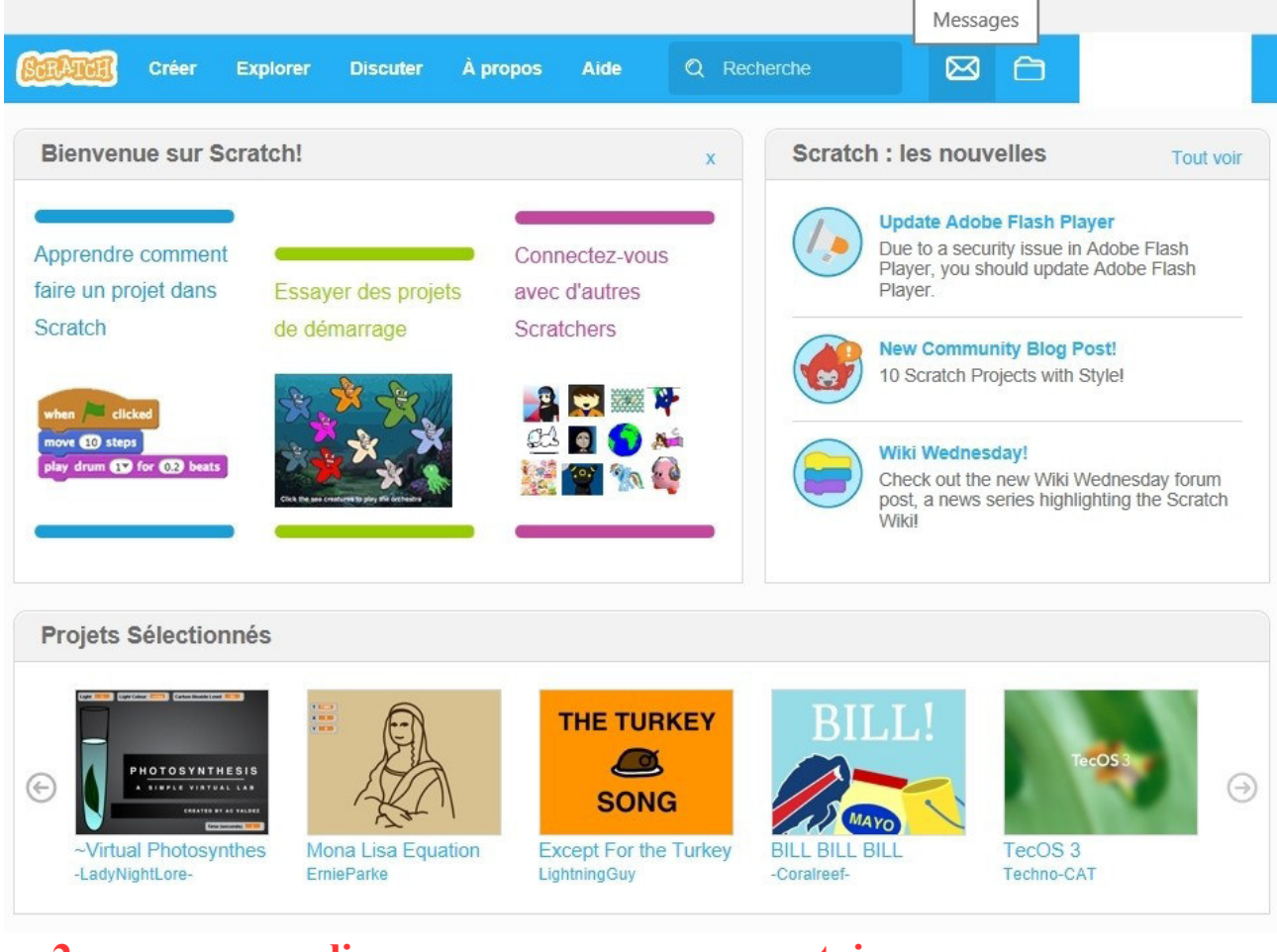

### 2. vous pouvez lire vos messages, commentaires ...

| Messages         Aujourd'hui         Audiourd'hui         Alertes         Alertes         Apropos de Scratch<br>Pour les adencia         Régles de conduite<br>Pour les adencia         Pour les dévicateurs<br>Pour les dévicateurs<br>Pour les dévicateurs<br>Partes dévicateurs<br>Pasee         Villé Scratch<br>Empleis                                                                                                    |                                     |                               |                                            |                                  |                                                                                                    |                                                      |                          |
|----------------------------------------------------------------------------------------------------|-------------------------------------|-------------------------------|--------------------------------------------|----------------------------------|----------------------------------------------------------------------------------------------------|------------------------------------------------------|--------------------------|
| Aujourd'hui         Tous les messages         Commentaires         Alertes         Alertes         Apropos         Règles de conduite         Page d'aide         Pour les paneta         Règles de conduite         Page d'aide         Pour les delucateurs         Wilk Scratch         Faire un don         Éatriques                                                                                                    |                                     |                               | Messa                                      | iges                             |                                                                                                    |                                                      |                          |
| Tous los messages       Ja, Welcome to Scratchi After you make projects and comments, you'll get messages about them here. Go         Commentaires       Alertes         Alertes       Explore or make a project.         Á propos       Communauté         A propos de Scratch       Régles de conduite         Pour les parents       Fourise de dicussion         Four les deducateurs       Wild Scratch         Pour les deducateurs       Wild Scratch         Pour les devicateurs       Statistiques         Contactaz-nous       DMCA         Emplois       Statistiques                                                                                                    |                                     |                               | Aujouro                                    | d'hui                            |                                                                                                    |                                                      |                          |
| Commentaires       Explore or make a project.         Alertes       Alertes         Alertes       Alertes         Apropos       Communauté         Apropos de Scratch       Rajes de conduite         Pager Gaide       Conditions d'utilisation         Four les parente       Fourus de discussion         Four les deducateurs       Wiki Scratch         Pour les deducateurs       Wiki Scratch         Fairerciements       Faire un don         Finepoise       Faire un don                                                                                                    |                                     |                               | AL Welcon                                  | me to Scratch! After you m       | ake projects and c                                                                                              | omments, you'll get mess                             | ages about them here. Go |
| Alertes         À propos       Communauté         A propos       Communauté         Page Gaide       Conditions d'utilisation         Scratch F       Page Gaide         Pour les génerais       Forums de discussion         Familie Scratch       Page Gaide         Pour les déducateurs       Viki Scratch         Pour les déducateurs       Viki Scratch         Familie Scratch       Editeur hors-ligne         DMCA       Confidentailéé         Famerciements       Faure un don         Frances       Faile un don                                                                                                    | Commentair                          | res                           | Explore o                                  | r make a project.                |                                                                                                    |                                                      |                          |
| À propos     Communauté     Aide     Juridique     Famille Scratch       À propos de Scratch     Régles de conduite     Page d'aide     Conditions d'utilisation     ScratchEd       Pour les dencateurs     Four les parents     Fourtes     Pour les descratch     Editeur hors-ligne     DMCA     Le jour de Scratch       Pour les développeurs     Statistiques     Contactez-nous     Conférence sur Scratch       Remecidements     Faire un don     La fondation Scratch       Empleis     Frese     Vité                                                                                                    | Alertes                             |                               |                                            |                                  |                                                                                                    |                                                      |                          |
| À propos     Communauté     Aide     Juridique     Familie Scratch       À propos de Scratch     Règles de conduite     Page d'aide     Conditions d'utilisation     ScratchEd       Pour les parents     Fourus de discussion     FAQ     Politique de confidentialité     Scratch/ar       Pour les déducateurs     Wiki Scratch     Éditeur hors-ligne     DMCA     Le jour de Scratch       Pour les déducateurs     Wiki Scratch     Éditeur hors-ligne     DMCA     Le jour de Scratch       Pour les déducateurs     Statistiques     Contactez-nous     Conférence sur Scratch       Famerciements     Faire un don     La fondation Scratch       Tresse     Faire un don     La fondation Scratch                                                                                |                                     |                               |                                            |                                  |                                                                                                    |                                                      |                          |
| À propos         Communauté         Aide         Juridique         Famille Scratch           À propos de Stratch         Règles de conduite         Page d'aide         Conditions d'utilisation         ScratchEd           Jour les parents         Forumes de discussion         FAQ         Politique de confidentialité         Scratch/ar           Jour les délocateurs         Wiki Scratch         Éditeur hors-ligne         DMCA         Le jour de Scratch           Jour les dévoloppeurs         Statistiques         Contactez-nous         Conférence sur Scratch           Famerciements         Faire un don         La fondation Scratch         La fondation Scratch           Prese         Edition         Faire un don         La fondation Scratch                 |                                     |                               |                                            |                                  |                                                                                                    |                                                      |                          |
| À propos         Communauté         Aide         Juridique         Famille Scratch           À propos de Stratch         Règles de conduite         Page d'aide         Confidentialité         Scratch/Ed           Jour les parents         Forums de discussion         FAQ         Politique de confidentialité         Scratch/ar           Jour les dévoloppeurs         Wiki Scratch         Éditeur hors-ligne         DMCA         Le jour de Scratch           Jour les dévoloppeurs         Statistiques         Contactez-nous         Conférence sur Scratch           Famerciements         Faire un don         La fondation Scratch           Trasee         Editions         Editeur hors-ligne                                                                           |                                     |                               |                                            |                                  |                                                                                                    |                                                      |                          |
| À propos         Communauté         Aide         Juridique         Famille Scratch           À propos de Stratch         Règles de conduite         Page d'aide         Conditions d'utilisation         ScratchEd           Jour les parents         Forumes de discussion         FAQ         Politique de confidentialité         Scratch/ar           Jour les délocateurs         Wiki Scratch         Éditeur hors-ligne         DMCA         Le jour de Scratch           Jour les dévoloppeurs         Statistiques         Contactez-nous         Confidence sur Scratch           Famerciements         Faire un don         La fondation Scratch         La fondation Scratch           Trapes e         Externation         La fondation Scratch         La fondation Scratch  |                                     |                               |                                            |                                  |                                                                                                    |                                                      |                          |
| Á propos         Communauté         Aide         Juridique         Famille Scratch           / propos de Stratch         Rejels de conduite         Page d'aide         Confidentialité         ScratchEd           / propos de dicuasion         Forums de discussion         FAQ         Politique de confidentialité         Scratch/ar           // our les déducateurs         Wiki Scratch         Éditeur hors-ligne         DMCA         Le jour de Scratch           // our les développeurs         Statistiques         Contactez-nous         Conférence sur Scratch           // enarciements         Faire un don         La fondation Scratch         La fondation Scratch                                                                                                  |                                     |                               |                                            |                                  |                                                                                                    |                                                      |                          |
| Apropos         Communauté         Aide         Juridique         Famille Scratch           Apropos de Stratch         Regies de conduite         Page d'aide         Conditions d'utilisation         ScratchEd           Vour les parents         Forums de discussion         FAQ         Politique de confidentialité         ScratchJr           Vour les déducateurs         Wiki Scratch         Éditeur hors-ligne         DMCA         Le jour de Scratch           Vour les développeurs         Statistiques         Contactez-nous         Conférence sur Scratch           Faire Lei no don         Faire un don         La fondation Scratch         La fondation Scratch                                                                                                    |                                     |                               |                                            |                                  |                                                                                                    |                                                      |                          |
| Apropos         Communauté         Aide         Juridique         Familie Scratch           Apropos de Stratch         Régles de conduite         Page d'aide         Conditions d'utilisation         ScratchEd           Jour les parents         Forums de discussion         FAQ         Politique de confidentialité         ScratchJr           Jour les déducateurs         Wiki Scratch         Éditeur hors-ligne         DMCA         Le jour de Scratch           Jour les développeurs         Statistiques         Contactez-nous         Conférence sur Scratch           Famerciements         Faire un don         La fondation Scratch         La fondation Scratch           rease         Faire un don         La fondation Scratch         La fondation Scratch        |                                     |                               |                                            |                                  |                                                                                                    |                                                      |                          |
| À propos         Communauté         Aide         Juridique         Familie Scratch           À propos de Scratch         Règles de conduite         Page d'aide         Conditions d'utilisation         ScratchEd           Pour les parents         Forus de diacustor         FAQ         Politique de confidentialité         ScratchJr           Pour les deducateurs         Wiki Scratch         Éditeur hors-ligne         DMCA         Le jour de Scratch           Pour les developpeurs         Statisfiques         Contactez-nous         MCA         Conférence sur Scratch           Remerciements         Faile un don         La fondation Scratch         La fondation Scratch           Emplois         Prese         La fondation Scratch         La fondation Scratch |                                     |                               |                                            |                                  |                                                                                                    |                                                      |                          |
| A propos de Scratch         Negles de conduite         Page d'aide         Conditions d'utilisation         Scratch-d           Pour les parents         Forures de discussion         FAQ         Politique de confidentialité         Scratch-dr           Pour les debucateurs         Wiki Scratch         Éditeur hors-ligne         DMCA         Le jour de Scratch           Pour les developpeurs         Statisfiques         Contactez-nous         Conférence sur Scratch           Remerciements         Faire un don         La fordation Scratch           Emplois         Prese                                                                                                    | À propos                            |                               | Communauté                                 | Aide                             | Ju                                                                                                    | ridique                                              | Famille Scratch          |
| Pour les delucateurs Wiki Scratch Éditeur hors-ligne DMCA Le jour de Scratch<br>Pour les developpeurs Statisfiques Contactez-nous Conférence sur Scratch<br>Remerciements Faite un don La fondation Scratch<br>Emplois Presse                                                                                                    | A propos de Scr<br>Pour les parents | atch                          | Regles de conduite<br>Forums de discussion | Page d'aide<br>FAQ               | Po                                                                                                    | nditions d'utilisation<br>litique de confidentialité | ScratchEd<br>ScratchJr   |
| Vali na vretupper a Outrastere Outrastere da Outrastere da Outrastere da Outrastere da Outrastere da Outrastere<br>Remeciementa La fondation Scratch<br>Emplois<br>Presse                                                                                                    | Pour les éducate                    | ur les éducateurs Wiki Scrate |                                            | Éditeur hors-lign                | e DN                                                                                                    | ICA                                                  | Le jour de Scratch       |
|                                                                                                    | Remerciements<br>Emplois<br>Presse  | peurs                         | Stausuques                                 | Faire un don                     |                                                                                                    |                                                      | La fondation Scratch     |
| Français 🗸                                                                                                    |                                     |                               |                                            | Français                         | ~                                                                                                    |                                                      |                          |
| Seraleh art un nnial du Lifalono Kindamadan Gzrun au sain du MIT Marila Lah                                                                                                    |                                     |                               | Country of                                 | et un preiet du Lifelene Kindere | urden Group au poie d                                                                                           | MIT Media Lab                                        |                          |
| Scratch est un projet du Literong Kindergarten Group au sein du wirt media Lau                                                                                                    |                                     |                               |                                            |                                  | ALC: NO DE LA CONTRACTA DE LA CONTRACTA DE LA CONTRACTA DE LA CONTRACTA DE LA CONTRACTA DE LA CONTRACTA DE LA C |                                                      |                          |

Mr ZERRIFI-créateur du tutoriel

### **ACTIVITE 6 : changer parametre du compte**

## Voici les demarches sur internet :

### 1. cliquer sur le logo en haut à droite puis cliquer sur parametre du compte

| SCRATCH Créer Explorer | Discuter A propos Aide 🖓 Recherche                           | 📕 🚺 dhdfiuhfiha 🗸     |
|------------------------|--------------------------------------------------------------|-----------------------|
|                        | Paramètres du compte                                         | Profil<br>Mes Projets |
| Compte                 | Edit your account settings                                   | Paramètres du compte  |
| Mot de passe           | Nom d'utilisateur<br>dhdfiuhfiha                             | Se déconnecter        |
| Email                  | Lieu                                                         |                       |
| 1 <u>6</u>             | France ~                                                     |                       |
|                        | Enregistrer mes modifications<br>I want to delete my account |                       |

- 2. vous pouvez modifier les paramètres de votre compte :
- mot de passe
- lieu de résidence
- 3. Puis cliquer sur "enregistrer mes modifications"

### **ACTIVITE 7 : accéder à mes projets**

### Voici les demarches sur internet :

### 1. cliquer sur le logo " dossier" qui permet d'accéder aux projets . Il permet aussi de créer de nouveaux projets.

|                                                | m                                                           | es projets - gestion des projets et des studios |
|------------------------------------------------|-------------------------------------------------------------|-------------------------------------------------|
| SCRATCH Créer Explorer                         | Discuter À propos Aide 🔎 Recherche                          | 🖂 💈 📙 dhdfiuhfiha 🗸                             |
|                                                | Mes Projets                                                 | + Nouveau projet + Nouveau Studio               |
| Tous les projets ( 1 )                         | Untitled                                                    |                                                 |
| Projets partagés(0)<br>Projets non partagés(1) | Dernière modification: about 4 hours ago Voir à l'intérieur | Supprimer                                       |
| Mes Studios (0)                                |                                                             |                                                 |
| Poubelle                                       |                                                             |                                                 |
|                                                |                                                             |                                                 |
|                                                |                                                             |                                                 |
|                                                |                                                             |                                                 |
|                                                | Montrer plus                                                |                                                 |

2. Vous pouvez également partagé vos projets au sein de la communauté

### 3. de plus la liste de vos créations s'affiche sur cette fenêtre

### ACTIVITE 8 : accéder au forum de discussion

### Voici les demarches sur internet :

## 1. cliquer sur l'onglet discuter

| RA   | TCH                                                                  | Créer                                   | Explorer                                        | Discuter                         | À propos                             | Aide                | P Rech             | erche    | <b>B</b>                                     |
|------|----------------------------------------------------------------------|-----------------------------------------|-------------------------------------------------|----------------------------------|--------------------------------------|---------------------|--------------------|----------|----------------------------------------------|
| Di   | scus                                                                 | s Scr                                   | atch                                            |                                  |                                      |                     |                    |          |                                              |
| Acci | ueil du fo                                                           | orum Red                                | cherche                                         |                                  |                                      |                     |                    | Montrez  | les nouveaux messages depuis ta dernière vis |
|      | 00035                                                                |                                         |                                                 |                                  |                                      |                     |                    |          |                                              |
| We   | Icome                                                                | to Scra                                 | itch                                            |                                  |                                      |                     |                    |          |                                              |
| Foru | um                                                                   |                                         |                                                 |                                  |                                      |                     | Sujets             | Messages | Sujet récent                                 |
| •    | Annou                                                                | ncement                                 | s Updates from                                  | the Scratch Te                   | am.                                  |                     | 192                | 43936    | Aujourd'hui 17:54:05 par asrielmomgrandmo    |
| •    | New So<br>commu                                                      | c <mark>ratchers</mark><br>nity. If you | A fo <mark>rum to welc</mark><br>are new to Sci | come New Scra<br>ratch, please p | atchers to the S<br>ost to say hello | cratch              | 5085               | 40178    | Aujourd'hui 18:18:35 par amirhan             |
|      |                                                                      |                                         |                                                 |                                  |                                      |                     |                    |          |                                              |
| Ma   | king S                                                               | cratch I                                | Projects                                        |                                  |                                      |                     |                    |          |                                              |
| Foru | um                                                                   |                                         |                                                 |                                  |                                      |                     | Sujets             | Messages | Sujet récent                                 |
| •    | Help W                                                               | ith Scrip                               | ts Need help wi                                 | th your Scratch                  | n project? Ask h                     | iere!               | 27638              | 168909   | Aujourd'hui 18:18:34 par Singh1199           |
| •    | Show a                                                               | and Tell T                              | ell everyone ab                                 | out your projec                  | cts and studios.                     |                     | 34685              | 123133   | Aujourd'hui 18:20:31 par billylabu           |
| •    | Project                                                              | t Ideas <mark>A</mark>                  | place to give an                                | d get help thin                  | king of project i                    | deas.               | 5292               | 28812    | Aujourd'hui 17:26:12 par natalies2026        |
| •    | Collaboration Join with others to work together on Scratch projects! |                                         |                                                 |                                  |                                      | ojects!             | 9386               | 252771   | Aujourd'hui 18:13:58 par buffon1a            |
| •    | Reque                                                                | sts Lookir                              | ng for something                                | g? Want to offe                  | r your skills to c                   | others?             | 7942               | 150213   | Aujourd'hui 18:13:16 par Finnthebest12       |
| Ab   | out Sc                                                               | ratch                                   |                                                 |                                  |                                      | 1.5978355           |                    |          |                                              |
| Foru | ım                                                                   |                                         |                                                 |                                  |                                      |                     | Sujets             | Messages | Sujet récent                                 |
| •    | Questi<br>here.                                                      | ons abou                                | t Scratch Post                                  | general questi                   | ons about Scrat                      | tch                 | 17093              | 104644   | Aujourd'hui 18:21:14 par WolfCat67           |
| •    | Sugge                                                                | stions Dis                              | scuss ideas for I                               | making improve                   | ements to Scrat                      | t <mark>ch</mark> . | <mark>13398</mark> | 179648   | Nov. 24, 2016 21:48:59 par stickfiregames    |
| •    | Bugs a                                                               | nd Glitch                               | ies Found a bug                                 | g in Scratch? D                  | escribe it here!                     |                     | 14307              | 67625    | Aujourd'hui 18:18:51 par Chibi-Matoran       |
| •    | Advano<br>or Scra                                                    | c <mark>ed Topic</mark><br>tch Modifi   | cs Talk about te<br>cations (Mods)              | chnical aspects<br>here.         | s, advanced fea                      | atures,             | 3085               | 80835    | Aujourd'hui 18:17:44 par SonicMasterSystem   |
| •    | Conne<br>LEGO<br>world.                                              | c <mark>ting to</mark> t<br>WeDo (tm    | he Physical Wo<br>), and connectir              | orld Topics relang Scratch proj  | ated to Pico Boa<br>ects to the phys | ards,<br>sical      | 413                | 2458     | Aujourd'hui 17:23:54 par BurritoCon          |
| •    | Develo<br>creating                                                   | ping Scratch                            | atch Extension<br>Extensions.                   | s A forum to gi                  | ive and get help                     | )                   | 175                | 1280     | Aujourd'hui 18:15:37 par buffon1a            |
| •    | Open S<br>Scratch                                                    | Source Pr<br>I's open s                 | rojects Forum fo<br>ource projects.             | or all discussion                | ns that relate to                    |                     | 52                 | 486      | Hier 21:10:25 par Jonathan50                 |

### 2. Vous pouvez choisir un sujet de conversation.

## 3. Puis ensuite envoyé un message donc participer au forum de discussion.

4. Vous pouvez aussi créer des sujets de conversation.

### **ACTIVITE 9 : comment changer la langue**

Voici les demarches sur internet :

### 1. aller en bas de page puis cliquer sur la "flèche orientée vers le bas" puis choisir la langue !

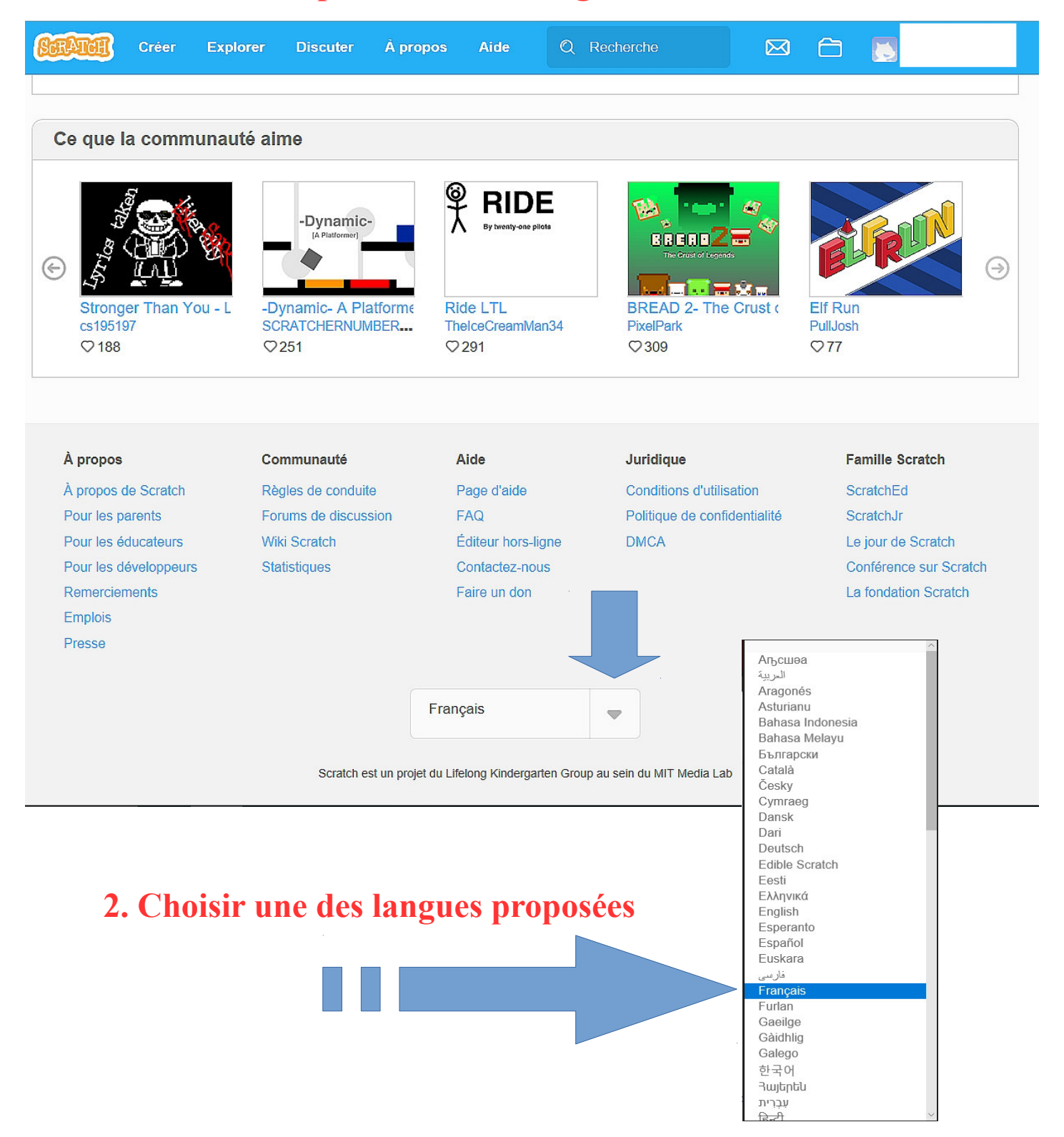

### **ACTIVITE 10 : comment contacter les webmasters ?**

## Voici les demarches sur internet : 1. aller en bas de page puis cliquer sur " contacter nous"

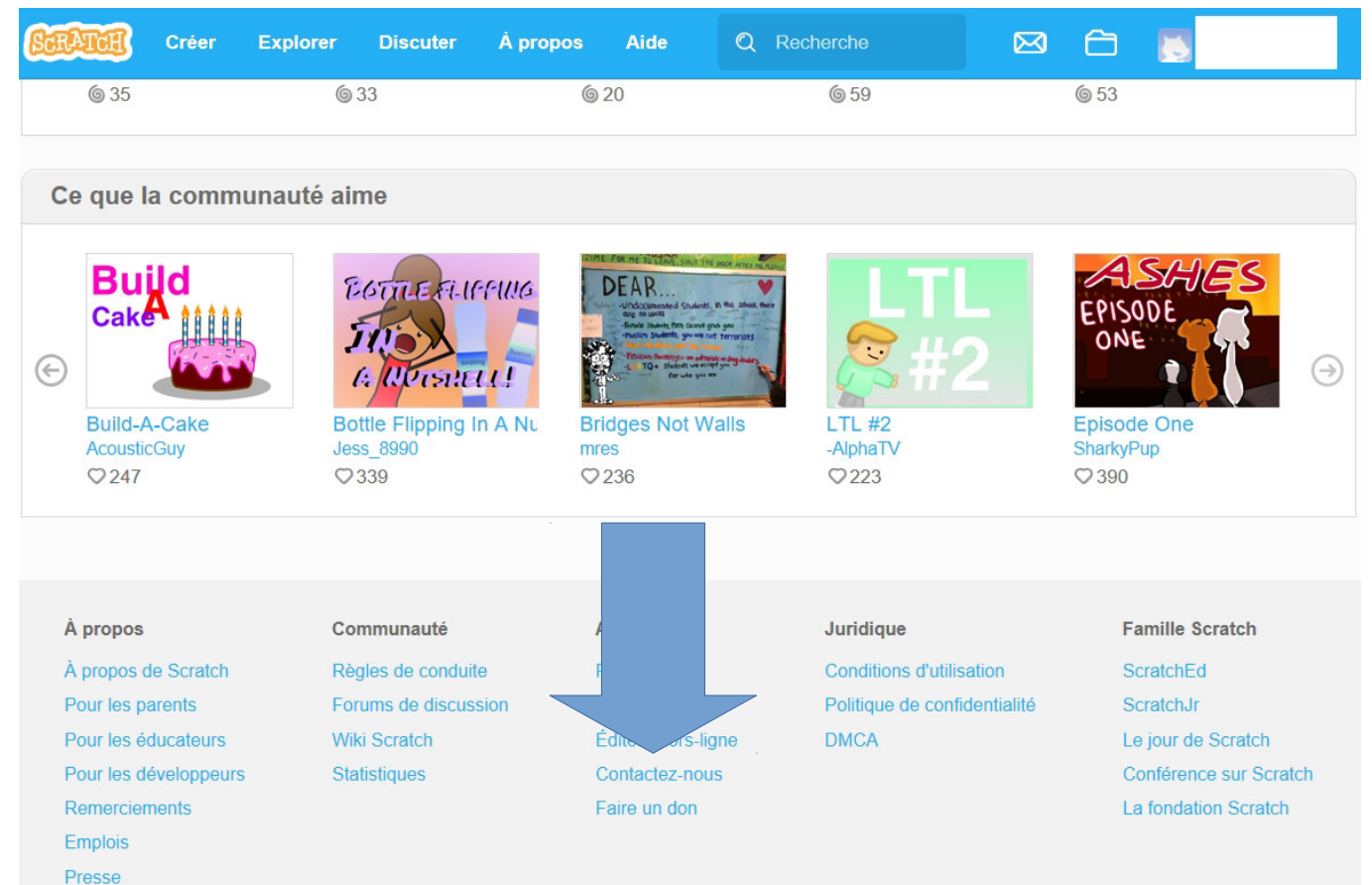

### 2. choisir un sujet puis envoyer votre message

| Contactez-nous                                                                                                    |
|----------------------------------------------------------------------------------------------------|
| The Scratch Team receives a large number of messages each day. Unfortunately, we do not have time to answer all of them. Luckily, you can find answer to most questions about Scratch on our Frequently Asked Questions page. |
| You can also look at the Scratch Discussion forums.                                                                                                    |
| Si vous ne pouvez pas trouver une réponse, poster un nouveau sujet sur les Forums de discussions. Il y a beaucoup de Scratchers expérimentés qui<br>peuvent t'aider!                                                          |
| <ul> <li>Des questions à propos de Scratch</li> <li>Aide avec les scripts</li> <li>Bugs et défauts</li> </ul>                                                                                                    |
| Si vous souhaitez nous contacter, s'il vous plaît choisissez l'une des options ci-dessous. Nous recevons beaucoup de courrier, de telle sorte qu'il se peut<br>que nous ne soyons pas en de répondre à votre message.         |
| Signaler un problème sur le site 🗸                                                                                                    |
| Email Address :                                                                                                    |
| Subject :                                                                                                    |
|                                                                                                    |
| Message :                                                                                                    |
|                                                                                                    |
| Metadata:                                                                                                    |
| Envoyer                                                                                                    |

### **ACTIVITE 11 : observer les statistiques du site**

### Voici les demarches sur internet :

## 1. cliquer sur " statistiques" se trouvant en bas de page

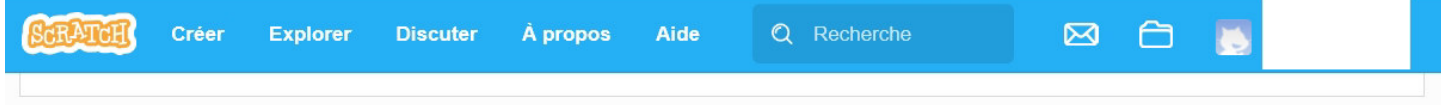

#### Ce que la communauté aime

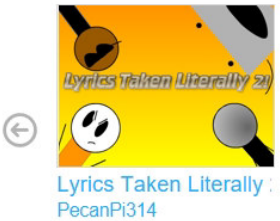

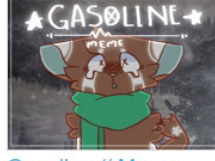

ly∶ Gasoline // Meme yunnie2005 ♡278

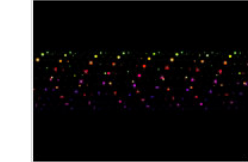

Pen Patterns CelloPlayer12 🗘 131

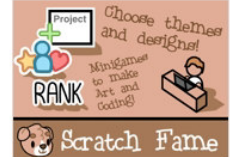

☆ Scratch Fame - The Pixel-Pals
♥ 425

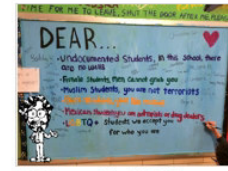

 $( \supset )$ 

Bridges Not Walls mres © 244

#### À propos

♥295

À propos de Scratch Pour les parents Pour les éducateurs Pour les développeurs Remerciements Emplois Presse

### Communauté Règles de conduite Forums de discussion Wiki Scratch Statistiques

Aide Page d'aide FAQ Éditeur hors-ligne Contactez-nous Faire un don

### Juridique Conditions d'utilisation Politique de confidentialité

DMCA

Famille Scratch ScratchEd ScratchJr Le jour de Scratch Conférence sur Scratch La fondation Scratch

# 2. vous pouvez observer toutes les stats du site scratch depuis la création

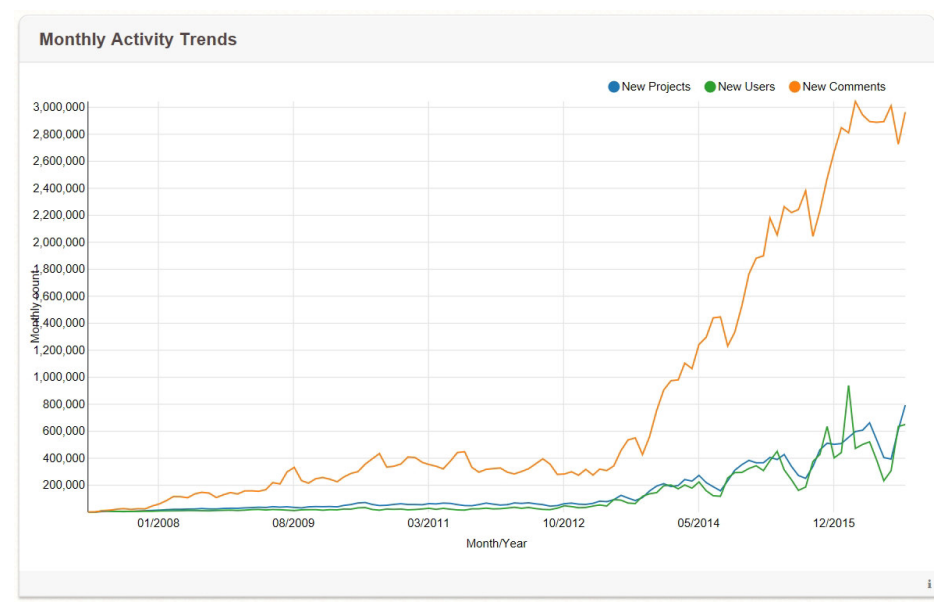

### **ACTIVITE 12 : conditions d'utilisation de scratch**

### Voici les demarches sur internet :

### 1. cliquer sur "conditions d'utilisation en bas de page"

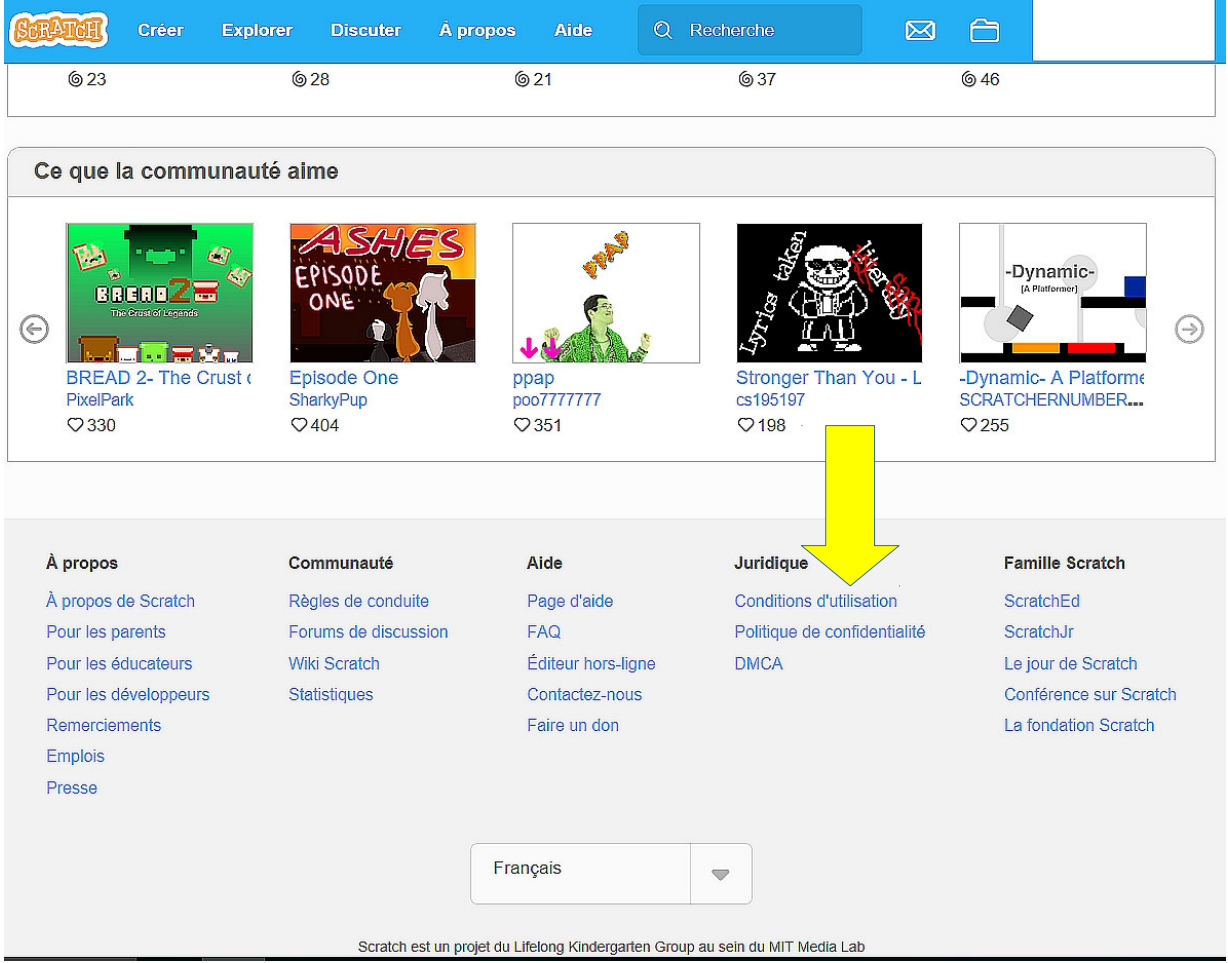

### 2. important: lire les conditions d'utilisations

### **Scratch Terms of Use**

#### 1. User Agreement

1.1 These Terms of Use constitute an agreement between you and the Scratch Team that governs your use of scratch.mit.edu and all associated services, including but not limited to the Scratch Day and ScratchX websites (collectively "Scratch"). The Scratch Team is part of the Lifelong Kindergarten Group in the Media Laboratory at the Massachusetts Institute of Technology ("MIT"). Please read the Terms of Use carefully. By using Scratch you affirm that you have read, understood, and accepted the terms and conditions in the Terms of Use. If you do not agree with any of these conditions, please do not use Scratch.

1.2 Your privacy is important to us. Please read our Privacy Policy, which identifies how the Scratch Team uses, collects, and stores information it collects through the Services. By using Scratch, you additionally agree that you are comfortable with Scratch's Privacy Policy.

1.3 Scratch is open to children and adults of all ages, and we ask that you keep this in mind when using the Scratch services. When you use Scratch, you agree to abide by the Scratch Community Guidelines.

### ACTIVITE 13 : comment accéder à la FAQ ?

### **Voici les demarches sur internet :** rappel : FAQ = foire aux questions

### 1. cliquer sur le lien FAQ en bas de page pour y accéder

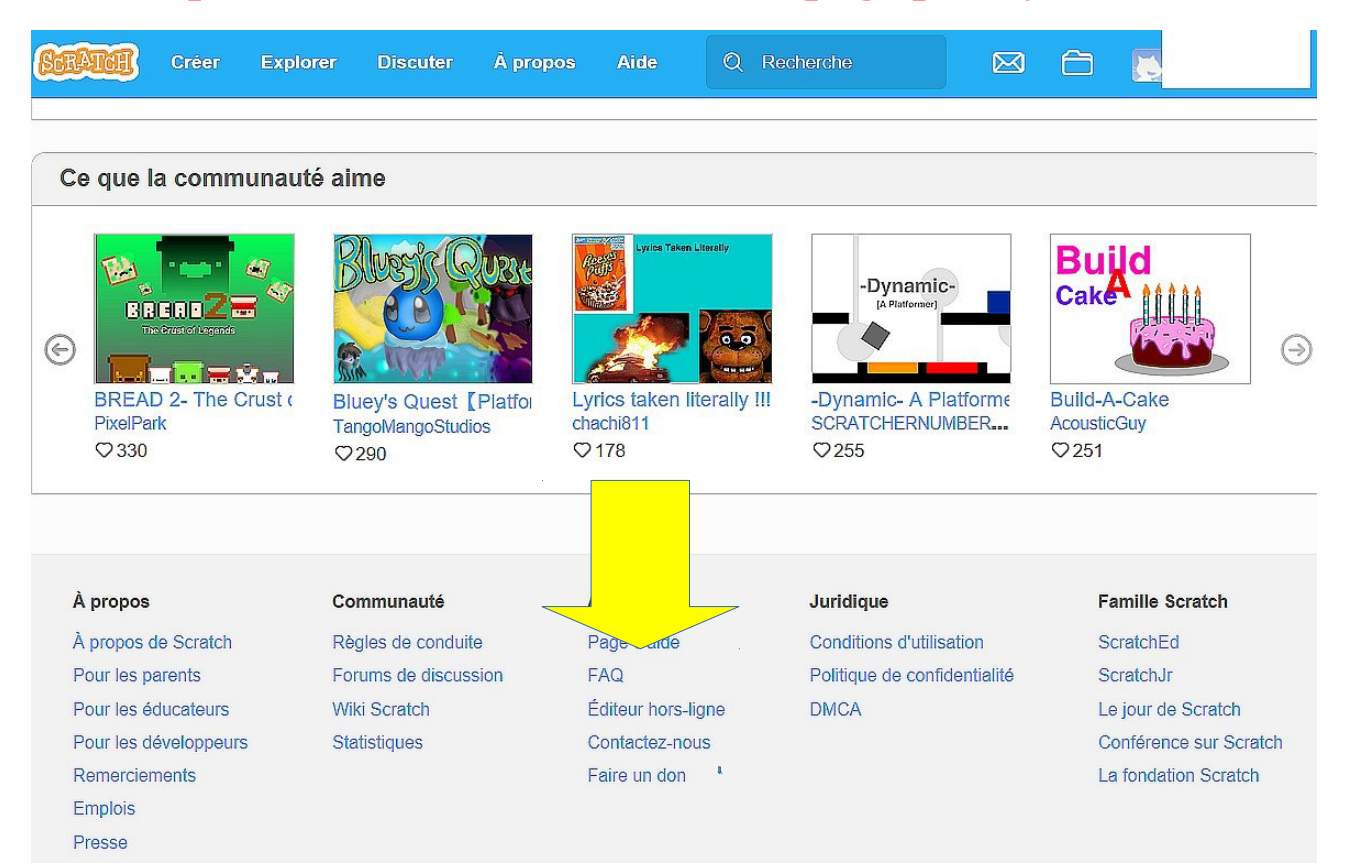

### 2. accéder à la question qui vous intéresse

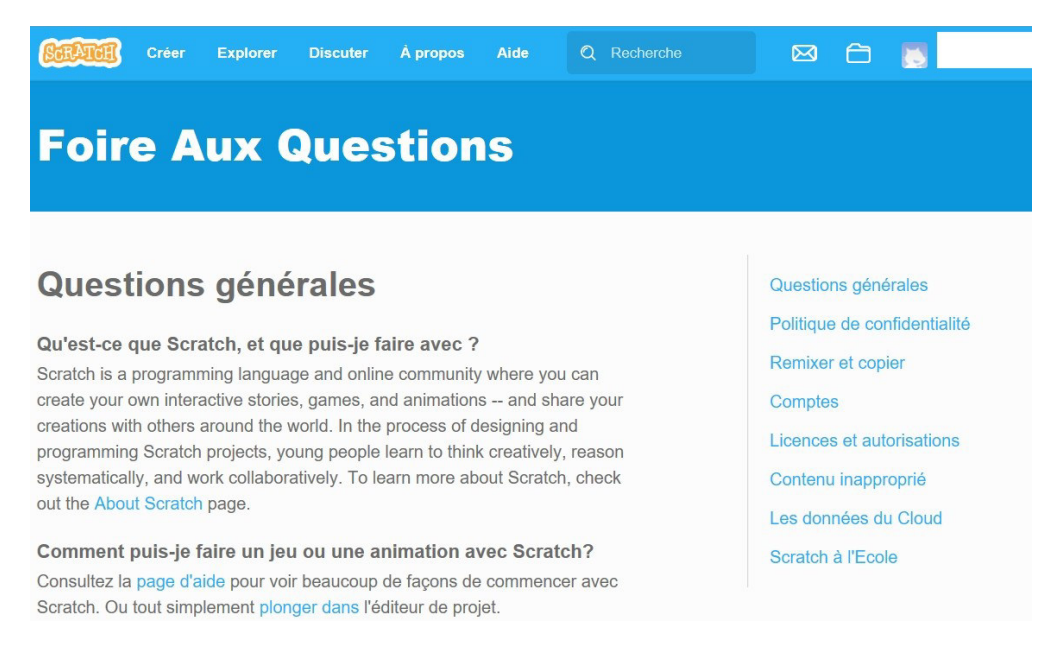

### **ACTIVITE 14 : aide en ligne "scratch"**

### Voici les demarches sur internet :

### 1. cliquer sur l'onglet se trouvant en haut de la page

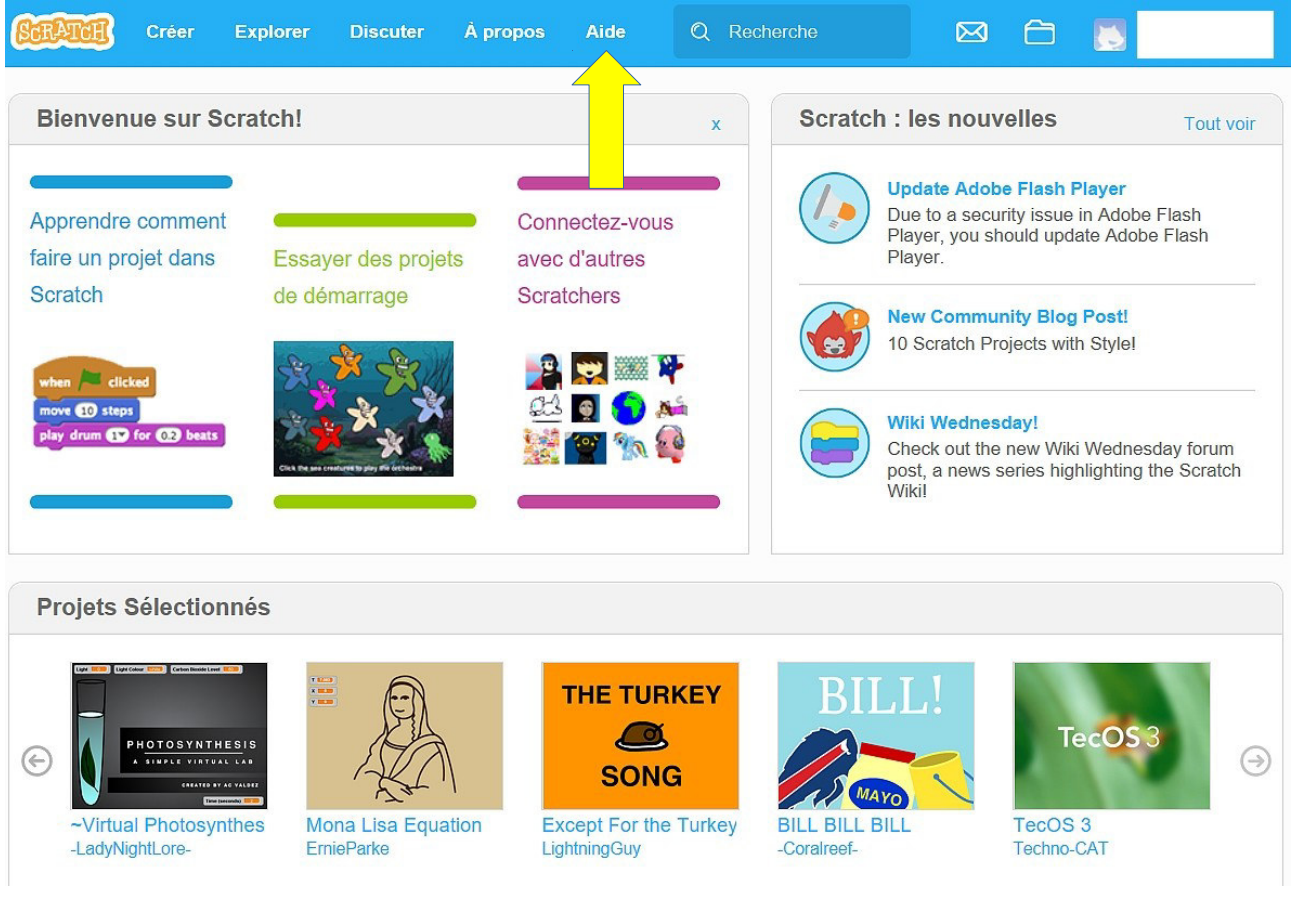

## 2. chercher un élément de réponse à votre difficulté

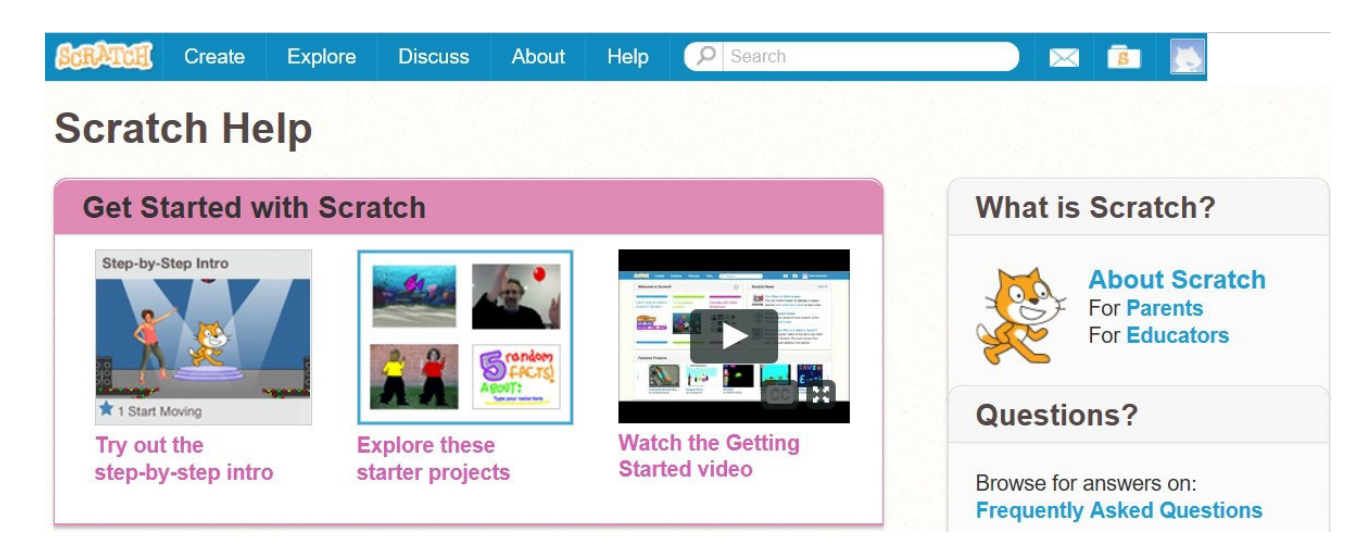